| คำถาม                                                               | คำดอบ                                                                                                    |
|---------------------------------------------------------------------|----------------------------------------------------------------------------------------------------|
| Pay Next วงเงินเพื่อการใช้จ่าย โดย แอสเชนด์ นาโน คืออะไร            | Pay Next วงเงินเพื่อการใช้จ่าย โดย แอสเซนด์ นาโน คือ วงเงินหมุนเวียนขนาดเล็ก เพื่อให้ลูกค้าสามารถเบิกเงินผ่านแดชบอร์ด (Dashboard) ของ Pay Next เข้าบัญชีทรูมันนี่<br>เพื่อนำไปใช้จ่ายตามรายละเอียดของทรู มันนี่ วอลเล็ท ได้                                                                                                    |
| Dashboard แดชบอร์ด คือ อะไร?                                        | Dashboard แดชบอร์ด คือ หน้าจอแสดงผลข้อมูลสินเชื่อ Pay Next วงเงินเพื่อการใช้จ่าย บนโทรศัพท์มือถือ โดยดูข้อมูลสินเชื่อผ่านแอปพลิเคชั่น ทรูมันนี่ วอลเล็ท (Application<br>True Money Wallet) ซึ่งจะแสดงรายละเอียดสินเชื่อต่างๆ อาทิ<br>วงเงินสินเชื่อที่ได้รับอนุมัติ<br>วงเงินสินเชื่อที่ได้รับอนุมัติ<br>วงเงินคงเหลือที่สามารถใช้ได้<br>วันครบกำหนดชำระเงิน<br>ยอดเงินที่ต้องชำระ<br>ข้อมูลประวัติการใช้จ่ายวงเงิน<br>มีปุ่มกดสำหรับเบิกเงินสด และปุ่มกดสำหรับชำระเงินคืนค่าสินเชื่อ เป็นต้น                                                                                                    |
| บริษัท แอสเชนด์ นาโน คือใคร                                         | บริษัท แอสเซนด์ นาโน จำกัด เป็นหนึ่งในธุรกิจสายการเงินของ บริษัท แอสเซนด์ กรุ๊ป จำกัด โดยมีพันธกิจ<br>เพื่อให้บริการด้านการเงินแก่ผู้บริโภคหรือธุรกิจที่ไม่สามารถเข้าถึงแหล่งเงินกู้จากสถาบันการเงิน เพื่อนำมาพัฒนาคุณภาพชีวิตและธุรกิจที่ดีขึ้น<br>มุ่งเน้นการใช้นวัตกรรมและเทคโนโลยีรูปแบบใหม่บนโลกดิจทัล ที่รวดเร็วทันสมัย มีประสิทธิภาพ และสามารถเข้าถึงได้ง่าย                                                                                                    |
| Pay Next และ Pay Later เกี่ยวข้องกันอย่างไร                         | ผลิตภัณฑ์ Pay Later (ชื่อผลิตภัณฑ์เก่า) เป็น Pay Next (ชื่อผลิตภัณฑ์ใหม่) เร็วๆ นี้ โดยการเปลี่ยนชื่อผลิตภัณฑ์นี้ จะไม่มีผลกระทบต่อการใช้บริการของลูกค้า<br>ลูกค้าสามารถใช้บริการสินเชื่อและติดต่อฝ่ายบริการลูกค้าของบริษัทได้ตามปกติฝ่านช่องทางเดิม                                                                                                    |
| การสมัคร Pay Next วงเงินเพื่อการใช้จ่าย<br>ต้องดำเนินการอย่างไรบ้าง | ้<br>สำหรับลูกค้าทรู มันนี่ วอลเล็ท ที่มีคุณสมบัติ ตรงกับที่บริษัทฯ กำหนด จะได้รับเรียนเชิญผ่าน SMS จากทางบริษัทฯ เพื่อดำเนินการสมัครวงเงิน ผ่านแอปพลิเคชั่น ทรูมันนี่ วอลเล็ท<br>โดยกรอกข้อมูลสำหรับสมัครวงเงิน และรอรับ SMS เพื่อยืนยันการสมัครสินเชื่อ                                                                                                    |
| การสมัครสินเชื่อ ต้องกรอกข้อมูลอะไรบ้าง                             | 1. อีเมลที่ลูกค้าใช้งานอยู่ประจำ สำหรับรับรหัส OTP และรับใบแจ้งหนี้ อีเล็คโทรนิค (E-Billing Statement)<br>2. เบอร์โทรศัพท์เพิ่มเติม (ถ้ามี)<br>3. ที่อยู่ปัจจุบัน และที่อยู่ที่ติดต่อได้<br>4. ที่อยู่ที่ทำงาน เบอร์โทรศัพท์ที่ทำงาน                                                                                                    |
| วิธีการใช้ Pay Next วงเงินเพื่อการใช้จ่าย ต้องทำอย่างไร             | <ol> <li>เปิดแอปพลิเคชัน ทรูมันนี่ วอลเล็ท</li> <li>เกิดที่ Banner ของ Pay Next วงเงินเพื่อการใช้จ่าย บนแอปพลิเคชันทรูมันนี่ วอลเล็ท ลูกค้าจะเห็นหน้าแดชบอร์ด "Dashboard" ของ Pay Next แสดงรายละเอียดสินเชื่อ อาทิ<br/>วงเงินที่ได้รับการอนุมัติ วงเงินที่ใช้ไป วงเงินคงเหลือ เป็นต้น</li> <li>กดปุ่ม "เบิกเงินสด (Get Cash)"</li> <li>ใส่จำนวนเงินที่ต้องการเบิกเงินสด โดยใส่ได้ครั้งละอย่างน้อย 100 บาท แต่ไม่เกินจำนวนวงเงินที่ได้รับ โดยระบบจะโอนเงินเพื่อเติมเข้าบัญชี ทรูมันนี่ วอลเล็ท</li> <li>เมื่อต้องการใช้เงิน ให้ไปยังแแอปพลิเคชันทรูมันนี่ วอลเล็ท เพื่อทำการใช้จ่ายได้ตามปกติ</li> </ol>                                                                                                    |
| วิธีการขำระคืนสินเชื่อ ต้องทำอย่างไร                                | <ol> <li>เปิดแอปพลิเคชัน หรูมันนี่ วอลเล็ท</li> <li>กดที่ Banner ของ Pay Next วงเงินเพื่อการใช้จ่าย บนแอปพลิเคชันทรูมันนี่ วอลเล็ท</li> <li>กดปุ่ม "ชำระสินเชื่อ (Repayment)"</li> <li>เลือกรูปแบบที่ต้องการชำระ (แบบเต็มจำนวน หรือ แบบระบุจำนวนเงิน)</li> <li>ระบบจะแสดงยอดเงินที่ต้องชำระ ตรวจสอบยอดเงินเรียบร้อยแล้ว ให้กดปุ่ม "ยืนยันการชำระ"</li> <li>ระบบจะตัดเงินจากกระเป๋าทรูมันนี่ วอลเล็ทของท่าน โดยท่านจะได้รับ SMS ยืนยันการชำระสินเชื่อสำเร็จ</li> <li>ยอดเงินที่หักชำระนั้น จะกลับมาเป็นวงเงินใช้ได้ทันทีจากวันที่ชำระเงินคืน<br/>หมายเหตุ:</li> <li>กรณีที่เงินในกระเป๋าทรูมันนี่ วอลเล็ทไม่พอจ่าย ระบบจะแจ้งเตือนเพื่อเติมเงิน</li> <li>วงเงินที่สามารถใช้ได้นั้นสถานะบัญชิสินเชื่อจะต้องไม่มียอดค้างชำระ</li> </ol> |

|                                                                           | ตรวจสอบด้วยตนเองโดย<br>1) เปิดแอปพลิเคชัน ทรูมันนี้ วอลเล็ท คลิกที่ Banner "Pay Next วงเงินเพื่อการใช้จ่าย" เพื่อเข้าสู่หน้าแดชบอร์ด<br>2) ระบบจะแสดงรายละเอียดที่ลูกค้าสามารถตรวจสอบได้ ได้แก่ ยอดเงินค้างชำระ วงเงินคงเหลือ                                                                                                    |
|---------------------------------------------------------------------------|----------------------------------------------------------------------------------------------------|
| ขั้นตอนการตรวจสอบยอดเงินค้างชำระ และวงเงินคงเหลือ<br>ต้องคำเงินการอย่างไร | หรือ ตรวจสอบจากใบแจ้งหนี้ (Billing Statement) โดย                                                                                                    |
|                                                                           | 1) เปิดอีเมล ที่ใช้สมัครสินเชื่อ Pay Next วงเงินเพื่อการใช้จ่าย                                                                                                    |
|                                                                           | 2) เลื่อนหา อีเมลหัวข้อเรื่อง E-billing Micro credit ชำระเงินวันที่ DD/MM/YYYY จากผู้ส่ง Sender : Ascend Nano <ascendnano_noreply@tks.co.th></ascendnano_noreply@tks.co.th>                                                                                                    |
|                                                                           | 3) คลิกเปิดเอกสารแนบ ใบแจ้งหนี้ Billing Statement                                                                                                    |
|                                                                           | 4) ใส่รหัส เป็น วันเดือนปีเกิดของลูกค้า เช่น ลูกค้าเกิดวันที่ 1 เดือนมกราคม 2528 รหัสเปิดเอกสาร ของท่านคือ 01012528                                                                                                    |
|                                                                           | วิธีการคำนวณดอกเบี้ยปกติ : รายละเอียดการคำนวณดอกเบี้ย จะเริ่มคำนวณตั้งแต่วันที่ออกใบแจ้งยอดบัญชี จนถึงวันครบกำหนดชำระ                                                                                                    |
|                                                                           | - ดอกเบี้ยตามสัญญา = (เงินต้นคงค้าง X อัตราดอกเบี้ยตามสัญญา X จำนวนวัน) / 365 วัน                                                                                                    |
|                                                                           | - จำนวนวัน = กรณีเบิกเงินสดเข้าบัญชีทรูมันนี่ วอลเล็ท บริษัทจะคำนวณดอกเบี้ยจากวันที่ออกใบแจ้งยอดบัญชี จนถึงวันครบกำหนดชำระ                                                                                                    |
| การคำนวณดอกเบี้ยผลิตภัณฑ์ มีวิธีการคิดอย่างไร                             | ตัวอย่าง ณ วันที่ 10 มกราคม ลูกค้าได้รับวงเงินสินเชื่อจำนวน 10,000 บาท โดยในวันที่ 12 มกราคม ลูกค้าได้มีการเบิกใช้สินเชื่อเป็นเงินสดผ่านการรับโอนทางบัญชี ทรูมันนี่<br>วอลเล็ท ครั้งที่ 1 จำนวน 6,000 บาท และลูกค้าได้ทำการเบิกใช้สินเชื่อเป็นเงินสดครั้งที่ 2 ในวันที่ 13 มกราคม จำนวน 3,000 บาท โดยมีวันสรุปยอดบัญชีทุกวันที่ 15 ของเดือน<br>และวันครบกำหนดชำระทุกวันที่ 1 ของเดือน |
|                                                                           | โดยวิธีการคำนวณดอกเบี้ย                                                                                                    |
|                                                                           | ตั้งแต่วันที่ 16 ม.ค 1 ก.พ.* ดอกเบี้ย = 9,000 x 15% x (16/365) = 59.18                                                                                                    |
|                                                                           | ยอดชำระ = 9,000 + 59.18 = 9,059.18 บาท (*คำนวณจากวันที่ออกใบแจ้งยอดบัญชี ถึงวันครบกำหนดชำระหนี้)                                                                                                    |
| กำหนดการชำระเงินและรอบการชำระเงินจากการใช้งานครั้งแร<br>ก เป็นอย่างไร     | รอบการตัดชำระเงินทุกๆ วันที่ 15 ของเดือน โดยวันครบกำหนดชำระเงินทุกๆ วันที่ 1 ของเดือน                                                                                                    |
|                                                                           | สามารถติดต่อ ศูนย์บริการข้อมูลลูกค้า บริษัท แอสเซนด์ นาโน จำกัด โทร 1240 กด 3                                                                                                    |
| ต้องการยกเลิกสินเชื่อ Pay Next วงเงินเพื่อการใช้จ่าย                      | จันทร์ - ศุกร์ เวลา 8.30 - 20.00 น.                                                                                                    |
| ด้องทำอย่างไร                                                             | เสาร์ - อาทิตย์ เวลา 10.00 - 20.00 น.                                                                                                    |
| เมื่อชำระเงินคืนสินเชื่อแล้ว                                              | เมื่อลูกค้าชำระเงินคืนผ่านแดชบอร์ด (Dashboard) Pay Next ในแอปพลิเคชั่น ทรูมันนี่ วอลเล็ทเรียบร้อยแล้ว ระบบจะคืนยอดเงินจำนวนเท่ากับที่ลูกค้าชำระ<br>กลับมาเป็นวงเงินคงเหลือที่สามารถใช้ได้ทันที                                                                                                    |
| ยอดเงินที่ชำระจะกลับมาใช่ได้เมื่อไร                                       | โดยลูกค้าสามารถตรวจสอบวงเงินคงเหลือ ได้ด้วยตนเองบนโทรศัพท์มือถือ ผ่านแอปพลิเคชั่น ทรูมันนี่ วอลเล็ท และไปที่หน้าแดชบอร์ด (Dashboard)                                                                                                    |
|                                                                           | ซึ่งจะแสดงข้อมูลรายละเอียดสินเชื่อ อาทิ วงเงินที่ได้รับอนุมัติ วงเงินคงเหลือ วงเงินที่ใช้ไป วันครบกำหนดชำระ และยอดที่ต้องชำระ เป็นต้น<br>———————————————————————————————————                                                                                                    |
|                                                                           | สามารถติดต่อ ศูนย์บริการข้อมูลลูกค้า บริษัท แอสเซนด์ นาโน จำกัด โทร 1240 กด 3<br>                                                                                                    |
|                                                                           | จนทร - ศุกร เวลา 8.30 - 20.00 น.                                                                                                    |
| ต้องการติดต่อเพื่อสอบถาม รายละเอียดของผลิตภัณฑ์                           | เลา ร - อาทตย เวลา 10.00 - 20.00 น.                                                                                                    |
| บญหาการ เขงานอนๆทเกยวกบวงเงน<br>                                          | หรือ                                                                                                    |
|                                                                           | Live chat ผ่านแอปพลิเคชั่น ทรู มันนี่ วอลเล็ท โดยเข้าไปที่ เมนูฉัน > ช่วยเหลือ > แชทกับเจ้าหน้าที่ > สินเชื่อแอสเซนด์ นาโน                                                                                                    |